## Abwesenheits- bzw. Krankmeldung mit der UNTIS-APP

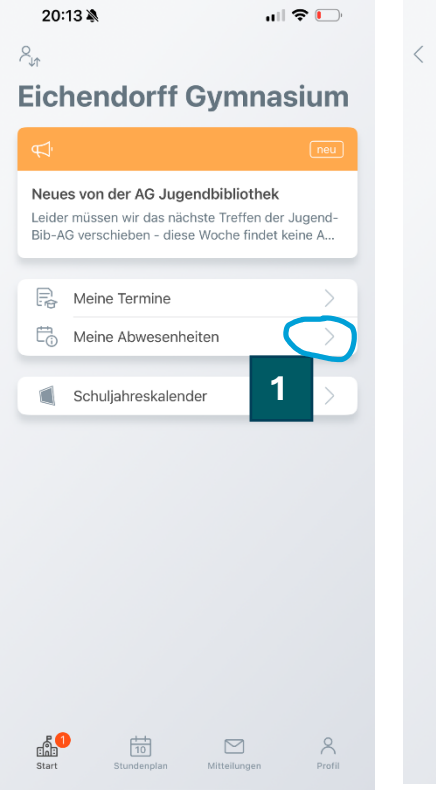

Klicken Sie auf "Meine Abwesenheiten" (1)

| 09:31                 | • • • • • • • • • • • • • • • • • • • | 11  5G 🕪 |  |
|-----------------------|---------------------------------------|----------|--|
| ×                     | Eigene Abwesenheit melden             | ~        |  |
| Kind<br>Maxi Musti    |                                       | 7        |  |
| Start                 | 21.05.2025 07:55                      | >        |  |
| Ende                  | 22.05.2025 17:00                      | >        |  |
| Text<br>Max ist leide | r erkrankt.                           | >        |  |

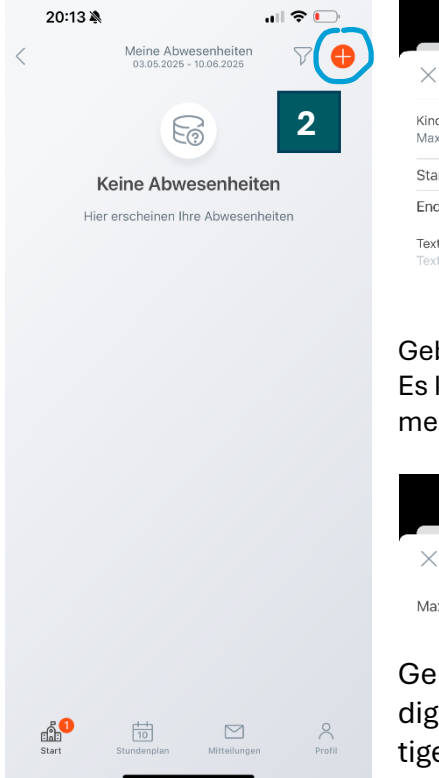

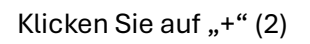

Meine Abwesenheiten 14.05.2025 - 21.06.2025

8

09:31

21. Mai - 22. Mai Mi., 07:55 - Do., 17:00

Abwesenheit Maxi Musti

x ist leider erkrankt.

.11 5G 🗲 🤆

7 🔒

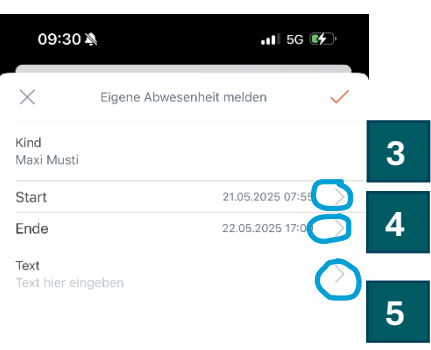

## Geben Sie Start (3) und Ende ein (4). Es können auch Abwesenheiten über mehrere Tage gemeldet werden!

| 09:31 🔌       |             | 111 5G 💔 |   |
|---------------|-------------|----------|---|
| ×             | Text        | ~        | 6 |
| Max ist leide | r erkrankt. |          |   |

Geben Sie nun den Entschuldigungsgrund an (5) und bestätigen Sie die Eingabe mit dem Klicken auf den roten Haken (6)!

Sie können nun in der Übersicht die einhetragene Abwesenheit sehen. Dort finden Sie auch sämtliche zuvor eingetragenen Abwesenheiten. Sie können dort immer sehen, ob die die Abewesenheiten durch die Lehrkraft entschuldigt wurden. Dann ändert sich der Status von offen auf "entschuldigt" (8).

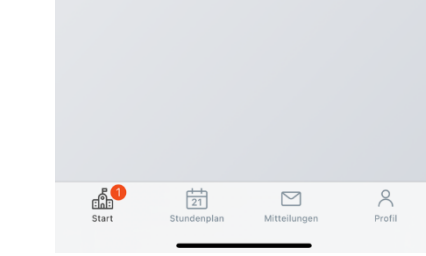

Klicken Sie nochmals den roten Haken (7)!